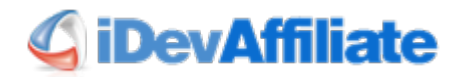

## Version 8.0 to 8.1 Upgrade Instructions

This tutorial is only for existing iDevAffiliate 8.0 users who are upgrading to 8.1.

## **BACKUP YOUR FILES AND DATABASE BEFORE CONTINUING!**

1. Download the current iDevAffiliate 8 package from your account on our website. <u>http://www.idevstore.com/customers/index.php?task=login</u>

Once logged in go to My Packages -> View Details -> Downloads (tab). If given a download option, take the iDevAffiliate 8 download.

| 📑 iDevAffiliate 5.0 Platinum - Full Install ( View Download History )                           |
|-------------------------------------------------------------------------------------------------|
| 🛃 iDevAffiliate 6 Platinum Edition - Full Install and Upgrade Package ( View Bownload History ) |
| 🛃 iDevAffiliate 7 Platinum Edition - Full Install and opgrade Package ( View Download History ) |
| 📑 iDevAffiliate 8 Platinum Edition - Full Install and Upgrade Package ( View Download History ) |

- 2. Unzip the package to your local computer.
- 3. Delete the following file on your local computer.
  - /API/install\_folder.php <- this file does not get uploaded.</li>
  - Note: Do not delete the API folder, just the install\_folder.php file in it.
- 4. Delete the following folder (and all its contents) on your local computer.
  - /install/ <- this folder does not get uploaded.
- 5. Log out of your iDevAffiliate admin center.
- 6. Using your favorite FTP program, upload all of the iDevAffiliate files in their present folder structure to your web hosting account into the current location of your existing iDevAffiliate files.

## **Important Notes:**

- A) Use Auto-Detect mode (not Binary or ASCII mode) when uploading files.
- B) Allow the new files to overwrite the old files.
- 7. Log in to your iDevAffiliate admin center. The update will automatically occur at first login.

## THIS COMPLETES THE UPDATE PROCESS